## **Sportabzeichen Digital**

Auf der folgenden Internetseite könnt Ihr Euch sowohl als Prüfling als auch als Prüfer; in (sofern Ihr das seid) registrieren.

https://sportabzeichen-digital.de/login

Der Vorgang ist sehr einfach und selbsterklärend.

Ihr solltet unbedingt mitmachen, denn so habt Ihr eine bessere Übersicht und der gesamte Bearbeitungsaufwand wird vereinfacht.

Wichtig ist, dass Ihr über eine eigene Mailadresse verfügt, da Ihr im Verlauf der Anmeldung eine Mail bekommt und diese bestätigen müsst.

Wichtig:

Jeder Teilnehmer benötigt eine eigene Mailadresse – das gilt auch für Kinder und Jugendliche.

Für Prüfer:

Sofern Ihr Prüfer; in seid, benötigt Ihr "Eure" Prüfernummer.

Bitte unbedingt bei der Eingabe der Prüfernummer und bei Eurem Namen das Eingabeformat beachten:

Bindestriche und Jahreszahl dürfen nicht eingegeben werden, der Name muss genau so eingegeben werden wie er auf Eurem Prüfer; in Ausweis steht!

Beispiel:

Prüfernummer 02/24/ - 123456 - 2010

Die Eingabe wäre dann:

02/24/123456

## Es geht los ...

|               | hden Registrieren Sportabzeichen-Treffs FAQs                                                                                                    | Wenn Ihr Fure Daten eingegeben haht                                                                                                    |  |  |
|---------------|----------------------------------------------------------------------------------------------------|----------------------------------------------------------------------------------------------------|--|--|
|               |                                                                                                    | bekommt Ibr eine E- Mail in der Ibr Eure                                                                                                    |  |  |
|               | Kostenlos registrieren<br>Sei datei bein Deutschen Sportbeeichen.                                                                                                    | Anmoldung bottätigen mücst                                                                                                    |  |  |
|               | Konne* Barnes*                                                                                                    | Anneluung bestatigen musst.                                                                                                    |  |  |
|               | L'Al analysis"                                                                                                    |                                                                                                    |  |  |
|               | 0 mml.10+thuchster<br>9 mml.10+thuchster<br>0 mml.11et                                                                                                    |                                                                                                    |  |  |
|               | Her der Registriering seefleigt ich, dass ich die Nutrungsbaffingungen und die Datematikaning<br>wei die Gestellung internanses kaller                                                                    |                                                                                                    |  |  |
|               | Ch sterrer au, dass mein registrierter Accourt nit meinen bähnergen Sportsbasichen-Daten<br>vergangener Jähre bei gleicher triennung zusammengeführt werden dast.*                                        | Kostenlos registrieren                                                                                                    |  |  |
|               | <ul> <li>Renter valigit on exi, sais intelligi porsonandosljubiliti Laten in nezveni vrititi (vorsene,<br/>Nachverne, visitrent, štetrifikationsmervene, Gelturitalistvi, Virtiand, Arusten se</li> </ul> | Sei dabei beim Deutschen Sportabzeichen.                                                                                                    |  |  |
|               |                                                                                                    | Tony basic da data da anno examine can aportazione en la portazione en la constructiva del dell'oriente in dell'<br>Bestiarigungsemial, die wir dir gerade geschickt haben.                       |  |  |
|               |                                                                                                    |                                                                                                    |  |  |
|               |                                                                                                    |                                                                                                    |  |  |
|               |                                                                                                    |                                                                                                    |  |  |
|               |                                                                                                    |                                                                                                    |  |  |
| Du wirst gef  | ragt, ob Du Prüfer;in                                                                                                    |                                                                                                    |  |  |
| bist oder nic | cht – bitte die                                                                                                    | ← zwick stein 5 ver 5 Du bist Prüfer*in für das Deutsche Sportabzeichen?                                                                                                    |  |  |
| entsprecher   | nde Auswahl treffen                                                                                                    | Dann beentrage jettr die Preischaltung deines PrOterstatus für Sportabasichen Olgitut.                                                                                                    |  |  |
| und auf weit  | ter klicken.                                                                                                    | Ja Nein                                                                                                    |  |  |
|               |                                                                                                    | Votor                                                                                                    |  |  |
|               |                                                                                                    |                                                                                                    |  |  |
|               |                                                                                                    | ▲                                                                                                    |  |  |
|               | 🖌                                                                                                    |                                                                                                    |  |  |
| Hast Du au    | If "Nein" geklickt, kannst                                                                                                    |                                                                                                    |  |  |
| Du starten.   |                                                                                                    |                                                                                                    |  |  |
|               |                                                                                                    | Herzlich Willkommen beim Deutschen Sportabzeichen!                                                                                                    |  |  |
| <b></b>       |                                                                                                    | Bevor du durchstarten kannst, behöfigen wir ein paar Informationen von dir. Damit werden die Funktionen und<br>Möglichkeiten von Sportabzeichen-Digital auf dich und deine Bedürfnisse angepasst. |  |  |
|               |                                                                                                    |                                                                                                    |  |  |
|               |                                                                                                    | ALLES ALM                                                                                                    |  |  |
|               |                                                                                                    |                                                                                                    |  |  |
|               | 🖌                                                                                                    |                                                                                                    |  |  |
| Jetzt musst   | Du noch Deine                                                                                                    |                                                                                                    |  |  |
| nersönliche   | en Daten eintragen                                                                                                    |                                                                                                    |  |  |
| personnene    |                                                                                                    | ← Zurilek                                                                                                    |  |  |
|               |                                                                                                    | Das war's schon! Dein Profil ist jetzt auf dich zugeschnitten. Viel Spaß rund um das Deutsche Sportabzeichent Hier findest du alle wichtigen                                                      |  |  |
|               |                                                                                                    | Informationen und Serviceangebore.                                                                                                    |  |  |
| L             |                                                                                                    | LOS GENTS                                                                                                    |  |  |
|               |                                                                                                    |                                                                                                    |  |  |

In der Auswahl kannst Du nun Deine bisherigen Sportabzeichen und viele weitere Eintragungen sehen.

| MEIN SPORTBEREICH      | Meine Sport | abzeichen-Historie |            |   |          |
|------------------------|-------------|--------------------|------------|---|----------|
| S Obersicht            | Sec. Sec.   |                    |            | Q |          |
| Mein Profil            | > Filtern   |                    |            |   |          |
| SE Meine Anforderungen |             |                    |            |   |          |
| Sportabzeichen-Treffs  |             |                    |            |   | 1 - 50 - |
| II. Meine Leistungen   | times ()    | Gesertrichung      | itera (j.  |   |          |
| Meine Sportabzeichen   | 2023        | (1111)             | Beurkundet |   | i        |
| ALLGEMEIN              | 2022        | BAGNEZ             | Beurkundet |   | τ        |

Gutes Gelingen und viel Spaß!